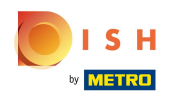

#### Click on a table. In our case we selected table 6.

| 😑 DISHPOS | Restaurant           | FACILITIES | OPEN ORDI | ERS CUSTOMER ACCOU | NTS       |                     |               | ¢ |
|-----------|----------------------|------------|-----------|--------------------|-----------|---------------------|---------------|---|
| Table 1   |                      | Table 2    |           | Table 3            |           | Table 4             |               |   |
|           | l <sup>_</sup> ∞ 🖻 1 | G          | 99 🖻 1    |                    | l© 62 🗐 1 |                     | ©∞ Ē 2        |   |
| Table 5   |                      | Table 6    |           | Table 7            |           | Table 8             |               |   |
|           |                      |            |           |                    | ╚∞ 🖻 1    |                     | 2 🛆 3 🕒 ∞ 🗏 1 |   |
| Table 9   |                      | Table 10   |           | Table 11           |           | Table 12            |               |   |
|           |                      | C          | ) 👁 🖻 1   |                    |           |                     |               |   |
| Table 13  |                      | Table 14   |           | Table 15           |           | Table 16            |               |   |
|           | ©∞ <b>≣</b> 1        |            |           |                    |           |                     |               |   |
| Table 17  |                      | Table 18   |           | Table 19           |           | Table 20<br>2 seats |               |   |
|           |                      |            |           |                    |           |                     |               |   |
|           |                      |            |           |                    |           |                     |               |   |
|           |                      |            |           |                    |           |                     |               |   |
|           |                      |            |           |                    |           |                     |               |   |

#### Select your products by clicking on them.

| ≡ DISI             | H POS Tabl  | e 6             | ¢           | FOOD DRINKS OTHER               | ¢           | Q | : |
|--------------------|-------------|-----------------|-------------|---------------------------------|-------------|---|---|
|                    |             |                 |             | Hot Drinks Special Coffees      |             |   |   |
|                    |             |                 |             | Cappuccino Café Rish            |             |   |   |
|                    |             |                 |             | Espresso Bête. Café             |             |   |   |
|                    |             |                 |             | Coffee Café Espagnol            |             |   |   |
|                    |             |                 |             | Doppio Café Italien             |             |   |   |
|                    |             |                 |             | Latte Coffee Café Français      |             |   |   |
| Input Total amount |             |                 | tal amount  | Latte Macchiato Café Bailey     | Café Bailey |   |   |
|                    |             |                 | 0.00 🗸      | Espresso Macchiato              |             |   |   |
| Open drawer        | Description | کے<br>Customers | Print order |                                 |             |   |   |
| 7                  | 8           | 9               | +/-         | Tea Softdrinks                  |             |   |   |
| 4                  | 5           | 6               |             | Tap Beers Whiskey               |             |   |   |
| 1                  | 2           | 3               | ି<br>PIN €  | Bottle of Beers Foreign spirits |             |   |   |
| 0                  | 00          |                 | CASH €      | Cognac Wines                    |             |   |   |

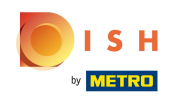

#### • Your selected products will be visible in highlighted area.

| ≡ D I S         | н pos <b>* Ta</b> ł | ble 6       | ¢               | FOOD DRINKS OTHER  | <del>ن</del> م <del>د</del> |
|-----------------|---------------------|-------------|-----------------|--------------------|-----------------------------|
| *Espresso       |                     | x1 2.       | 90 2.90         | Hot Drinks         | Special Coffees             |
|                 |                     |             |                 | Cappuccino         | Café Rish                   |
|                 |                     |             |                 | Espresso           | Bête. Café                  |
|                 |                     |             |                 | Coffee             | Café Espagnol               |
|                 |                     |             |                 | Doppio             | Café Italien                |
|                 |                     |             |                 | Latte Coffee       | Café Français               |
|                 | Input               | T           | otal amount     | Latte Macchiato    | Café Bailey                 |
| ~               |                     |             | 2.90 🗸          | Espresso Macchiato |                             |
| (%)<br>Discount | Split order         | Description | کے<br>Customers |                    |                             |
| 7               | 8                   | 9           | +/-             | Теа                | Softdrinks                  |
| 4               | 5                   | 6           |                 | Tap Beers          | Whiskey                     |
| 1               | 2                   | 3           | ₽IN €           | Bottle of Beers    | Foreign spirits             |
| 0               | 00                  |             | CASH €          | Cognac             | Wines                       |

# Click on Total amount.

| ≡ DIS           | нроз <b>* Tal</b> | ole 6            | ¢               | FOOD DRINKS OTHER  | <del>ن</del> کر <del>:</del> |
|-----------------|-------------------|------------------|-----------------|--------------------|------------------------------|
| *Espresso       |                   | x1 2.            | 90 2.90         | Hot Drinks         | Special Coffees              |
|                 |                   |                  |                 | Cappuccino         | Café Rish                    |
|                 |                   |                  |                 | Espresso           | Bête. Café                   |
|                 |                   |                  |                 | Coffee             | Café Espagnol                |
|                 |                   |                  |                 | Doppio             | Café Italien                 |
|                 |                   |                  |                 | Latte Coffee       | Café Français                |
|                 | Input             | Тс               | otal amount     | Latte Macchiato    | Café Bailey                  |
| ~               | $\mathbf{X}$      |                  | 2.90 🗸          | Espresso Macchiato |                              |
| (%)<br>Discount | Split order       | )<br>Description | کر<br>Customers |                    |                              |
| 7               | 8                 | 9                | +/-             | Теа                | Softdrinks                   |
| 4               | 5                 | 6                |                 | Tap Beers          | Whiskey                      |
| 1               | 2                 | 3                | PIN €           | Bottle of Beers    | Foreign spirits              |
| 0               | 00                |                  | ି<br>CASH €     | Cognac             | Wines                        |

Show QR code (Tablet)

# Click again on the same table.

| 😑 DISHPOS | Restaurant | FACIL    | LITIES OPEN ORD | ERS CUSTOMER ACCOU | INTS     |                     |         | ¢ |
|-----------|------------|----------|-----------------|--------------------|----------|---------------------|---------|---|
| Table 1   |            | Table 2  |                 | Table 3            |          | Table 4             |         |   |
|           | l ∞ 🖻 1    |          | ()∞≣1           |                    | © 62 🖻 1 |                     | ©∞ Ē 2  |   |
| Table 5   |            | Table 6  |                 | Table 7            |          | Table 8             |         |   |
|           |            |          | Ē 1             |                    | ©∞≣1     |                     | 2△3७∞厘1 |   |
| Table 9   |            | Table 10 |                 | Table 11           |          | Table 12            |         |   |
|           |            |          | 🕒 co 🖻 1        |                    |          |                     |         |   |
| Table 13  |            | Table 14 |                 | Table 15           |          | Table 16            |         |   |
|           | (⊡∞ 🖻 1    |          |                 |                    |          |                     |         |   |
| Table 17  |            | Table 18 |                 | Table 19           |          | Table 20<br>2 seats |         |   |
|           |            |          |                 |                    |          |                     |         |   |
|           |            |          |                 |                    |          |                     |         |   |
|           |            |          |                 |                    |          |                     |         |   |
|           |            |          |                 |                    |          |                     |         |   |

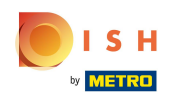

#### Drag the following highlighted area up to view further functions keys.

| ≡ DIS         | н pos Tabl  | e 6         | ج               | FOOD DRINKS OTHER              | ÷              |
|---------------|-------------|-------------|-----------------|--------------------------------|----------------|
| Espresso      |             | x1 2.9      | 90 2.90         | Aperitif                       | Starters       |
|               |             |             |                 | Oysters Each                   | Steak Tatare   |
|               |             |             |                 | Oysters Per Piece Passionfruit | Eendenlever    |
|               |             |             |                 | Caviar (10gr.)                 | Octopus        |
|               |             |             |                 | Iberico (100gr.)               | Sweetbreads    |
|               |             |             |                 |                                | Green Asperges |
|               | Input       | To          | tal amount      |                                | Lobster Soup   |
|               |             |             | 2.90 🗸          |                                |                |
| 🗭<br>Discount | Split order | Description | کر<br>Customers |                                |                |
| 7             | 8           | 9           | +/-             |                                |                |
| 4             | 5           | 6           |                 |                                |                |
| 1             | 2           | 3           | ିଆ<br>PIN €     | Salads                         | Dishes         |
| 0             | 00          |             | CASH €          | Supplements Desserts           |                |

Show QR code (Tablet)

# Click on the three dots.

ISH

by METRO

 $( \cap$ 

| ≡ DIS             | н pos Tabl             | е б              | ¢                   | FOOD DRINKS OTHER              | <del>ن</del> کر <del>ک</del> |
|-------------------|------------------------|------------------|---------------------|--------------------------------|------------------------------|
| Espresso          |                        | x1 2.9           | 90 2.90             | Aperitif                       | Starters                     |
|                   |                        |                  |                     | Oysters Each                   | Steak Tatare                 |
|                   |                        |                  |                     | Oysters Per Piece Passionfruit | Eendenlever                  |
|                   |                        |                  |                     | Caviar (10gr.)                 | Octopus                      |
|                   | Input                  | Ι Το             | tal amount          | Iberico (100gr.)               | Sweetbreads                  |
|                   | ×                      |                  | 2.90 🗸              |                                | Green Asperges               |
| (X)<br>Discount   | Split order            | Description      | کر<br>Customers     |                                | Lobster Soup                 |
| Print order       | रिंदे<br>Number of gue | V<br>Price level | ිය<br>Divide amount |                                |                              |
| )<br>Pager number | Select table           | Delivery time    |                     |                                |                              |
| 7                 | 8                      | 9                | +/-                 |                                |                              |
| 4                 | 5                      | 6                |                     |                                |                              |
| 1                 | 2                      | 3                | ି<br>PIN €          | Salads                         | Dishes                       |
| 0                 | 00                     |                  | CASH €              | Supplements                    | Desserts                     |

# Click Show order QR code.

ISH

| ≡ D I S           | н pos Tabl             | e 6           | ¢                         | FOOD DRINKS OTHER              | <del>ن</del> م <del>د</del> |
|-------------------|------------------------|---------------|---------------------------|--------------------------------|-----------------------------|
| Espresso          |                        | x1 2.         | 90 2.90                   | Aperitif                       | Starters                    |
|                   |                        |               |                           | Oysters Each                   | Steak Tatare                |
|                   |                        |               |                           | Oysters Per Piece Passionfruit | Eendenlever                 |
|                   |                        |               |                           | Caviar (10gr.)                 | Octopus                     |
| L                 | Input                  | I To          | otal amount               | Iberico (100gr.)               | Sweetbreads                 |
|                   | X                      |               | 2.90 🗸                    |                                | Green Asperges              |
| 😥<br>Discount     | Split order            | Det 🛆 Net     | ke away time<br>kt course |                                | <br>Lobster Soup            |
| Print order       | हिंदे<br>Number of gue | P             | ow order QR code          |                                |                             |
| )<br>Pager number | Select table           | Delivery time | X                         |                                |                             |
| 7                 | 8                      | 9             | +/-                       |                                |                             |
| 4                 | 5                      | 6             |                           |                                |                             |
| 1                 | 2                      | 3             | Ê<br>PIN €                | Salads                         | Dishes                      |
| 0                 | 00                     |               | CASH €                    | Supplements Desserts           |                             |

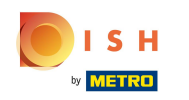

() Using the QR code the customer can pay online. That's it. You're done.

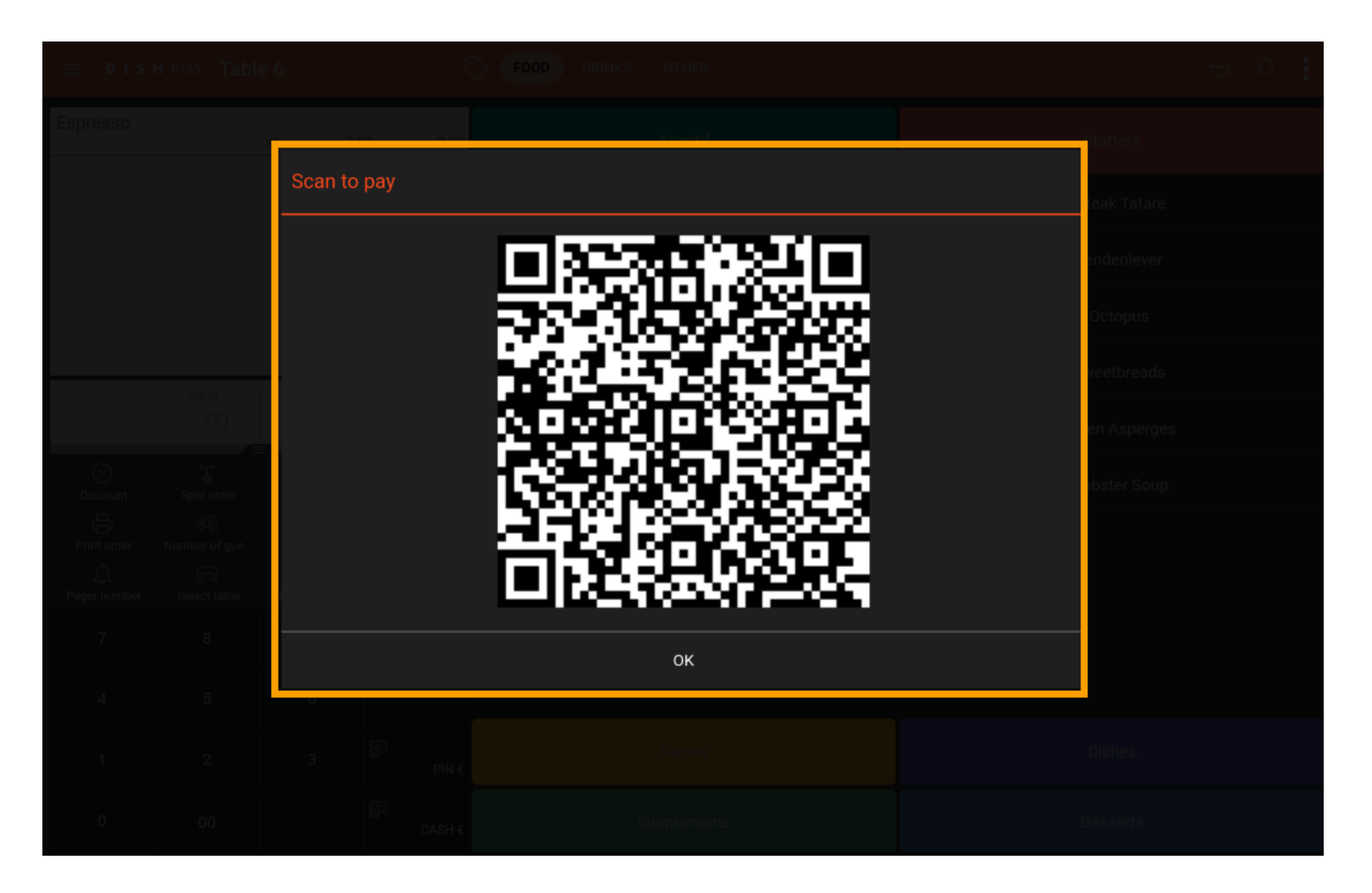

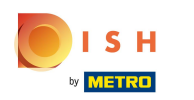

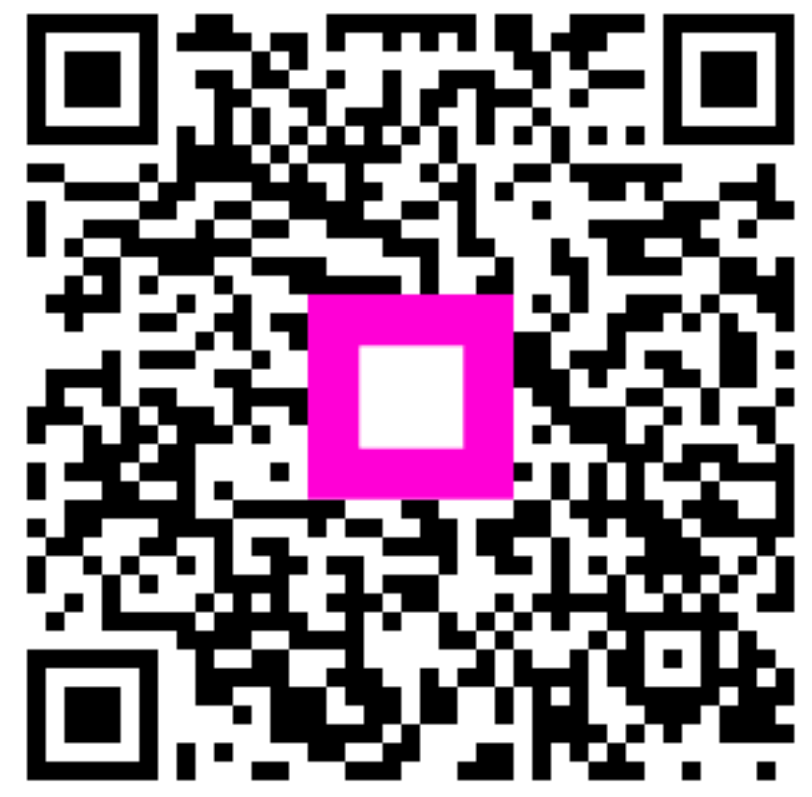

Scan to go to the interactive player